Come modificare il time out relativo al doppio tocco Del VoiceOver. Di Valerio Bazzi

Per modificare il time out bisogna andare su: impostazioni; accessibilità; VoiceOver; qui dentro l'ultima voce è proprio Timeout, Alla quale dobbiamo dare un doppio tocco con un dito per entrarci.

Nella schermata relativa al Timeout non intervenire sulla finestra di scrittura ma utilizzare i pulsanti, che si trovano fliccando verso destra, che aumentano o diminuiscono il tempo disponibile.

In pratica il Timeout definisce il tempo a disposizione affinché il secondo tocco venga percepito come abbinato al primo dal VoiceOver.